### Manual Idefisk Untuk Telepon VoIP

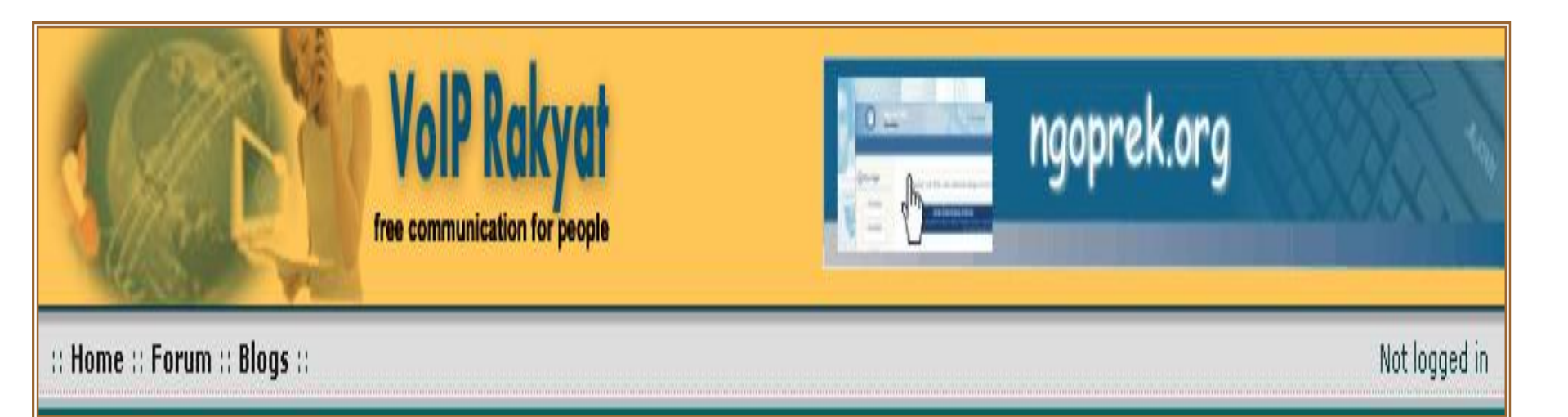

#### **Pengertian VoIP**

• VoIP (*Voice over Internet Protocol*) adalah teknologi yang mampu melewatkan trafik suara, video dan data yang berbentuk paket melalui jaringan IP.

#### Keunggulan VoIP adalah :

- Biaya yang sangat murah.
- Mudah dalam penggunaannya.
- Jaringan komunikasi yang telah tersebar luas di Luar Negeri.
- Sudah banyak yang menggunakannya.

#### Kekurangan VoIP adalah :

• Kualitas suara tergantung pada server VoIP yang digunakan, Bandwidth atau kecepatan akses internetnya.

# Peralatan yang dibutuhkan untuk Telpon VoIP

• PC yang terhubung ke Internet

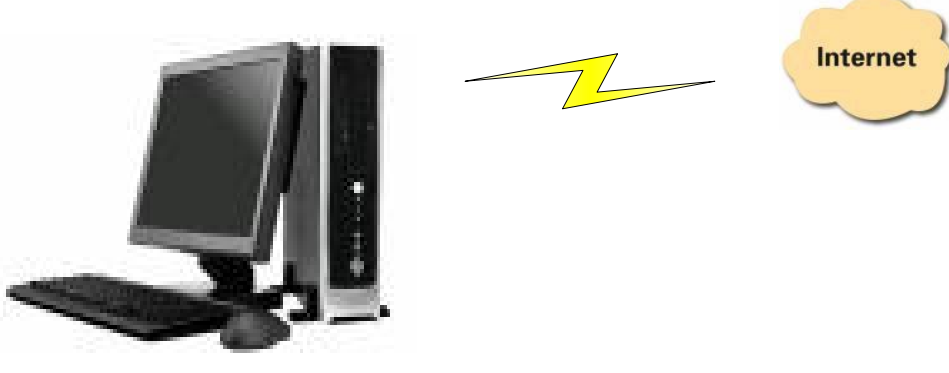

• Telpon VoIP ( USB Phone atau HeadShet )

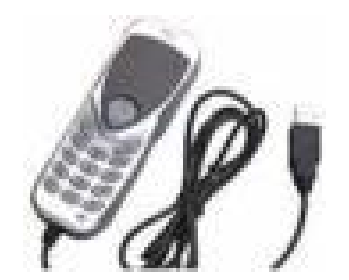

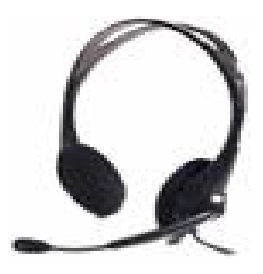

### Cara login

Buka Internet Explorer atau mesin pencari lainnya. Browse di <u>http://voiprakyat.or.id</u>

| VolP Rakyat       Image: Forum :: Blogs ::       Not logged in |                                                                                                    |                       |
|----------------------------------------------------------------|----------------------------------------------------------------------------------------------------|-----------------------|
|                                                                |                                                                                                    |                       |
| Password Login                                                 | Voice over Internet Protocol Rakyat atau yang lazim di sebut dengan VoIP Rakyat kini<br>telah melakukan upgrade terhadap semua sisi fisik dan jaringannya. Jika anda dalam<br>beberapa hari ini tidak dapat mengakses dengan baik situs www.voiprakyat.or.id hal                            | Empowering People     |
| <ul> <li>Register</li> <li>Forgot Password</li> </ul>          | itu disebabkan karena adanya upgrade tersebut. Saat ini server VoIP Rakyat telah<br>kembali online dengan server utamanya yang kini mempunyai spesifikasi cukup tinggi.<br>Adapun kronologis kejadian hingga bisa mendapatkan fasilitas tersebut dapat dibaca<br>dalam artikel berikut ini. | ICT Center<br>Jaharta |
| VoIP Rakyat Members                                            | -langgal 5                                                                                                    | IDC Indonesia         |
| Online Phones Phonebook                                        | Cikal Bakal Telkom Rakyat<br>12/05/2006                                                                                                    |                       |
| Call Data Record                                               | Internet Telepon VoIP untuk pribadi dan non-komersial adalah legal dan tidak                                                                                                    | Quick Startup         |

Tampilan Utama VoIP Rakyat

# Register

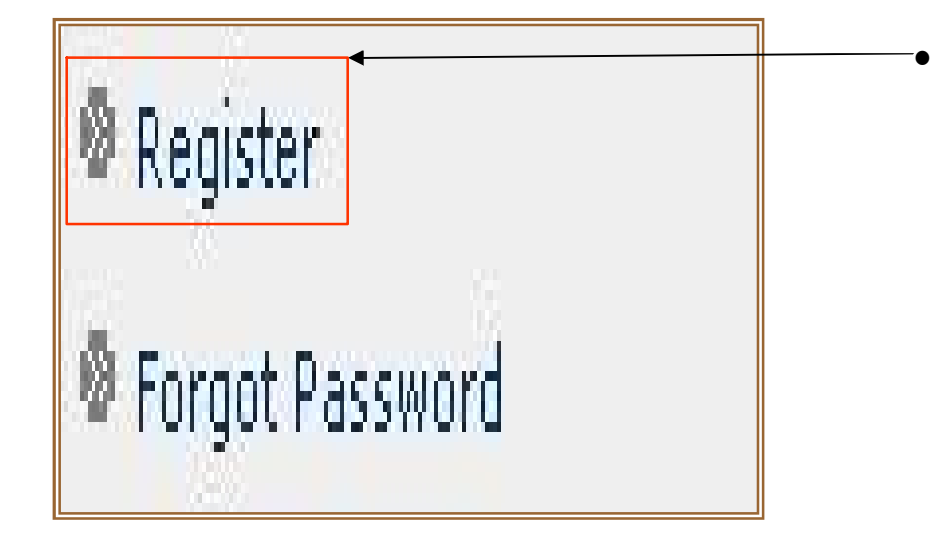

Klik **Register**, untuk
 mendapatkan Username,
 Password dan Nomor telepon
 VoIP

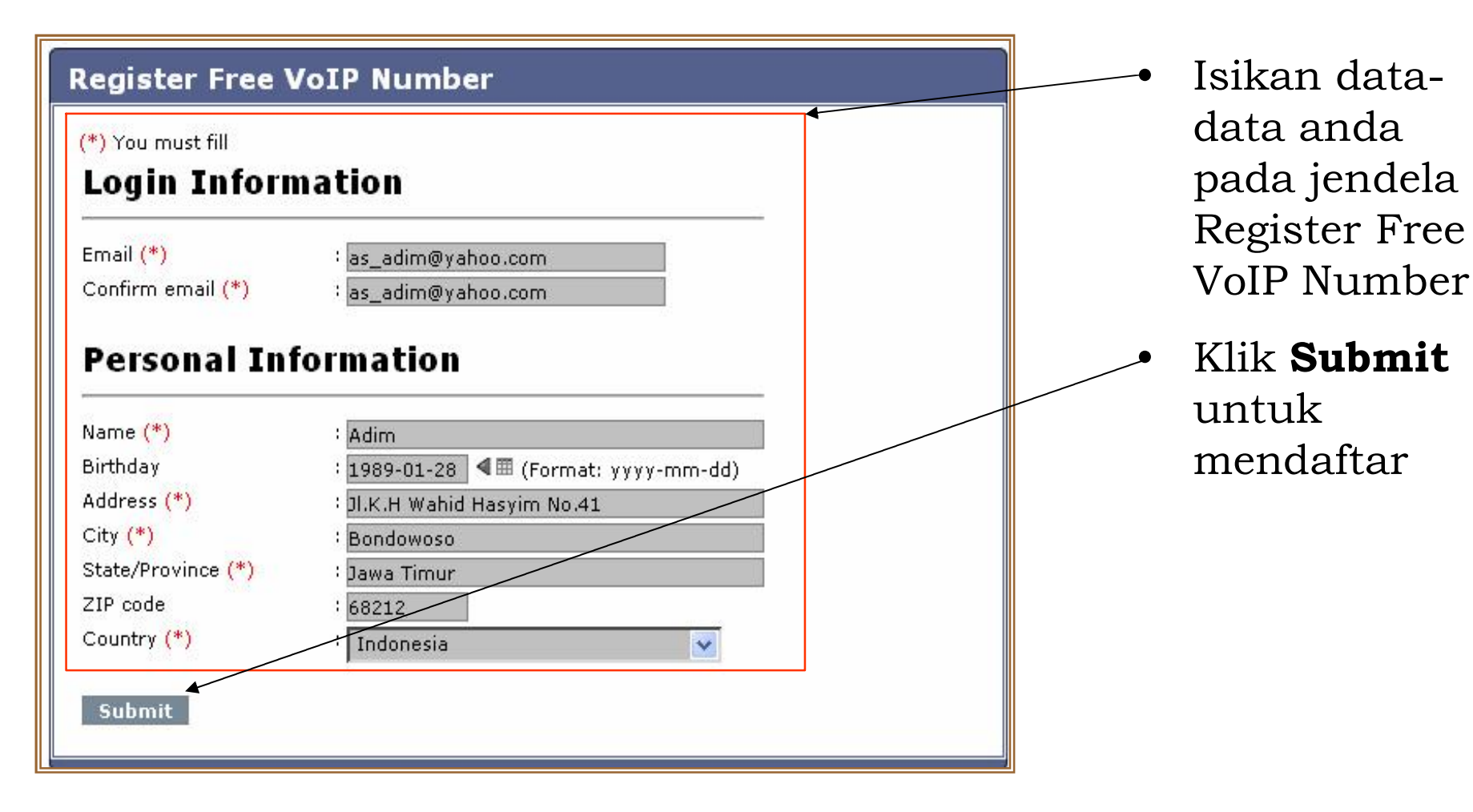

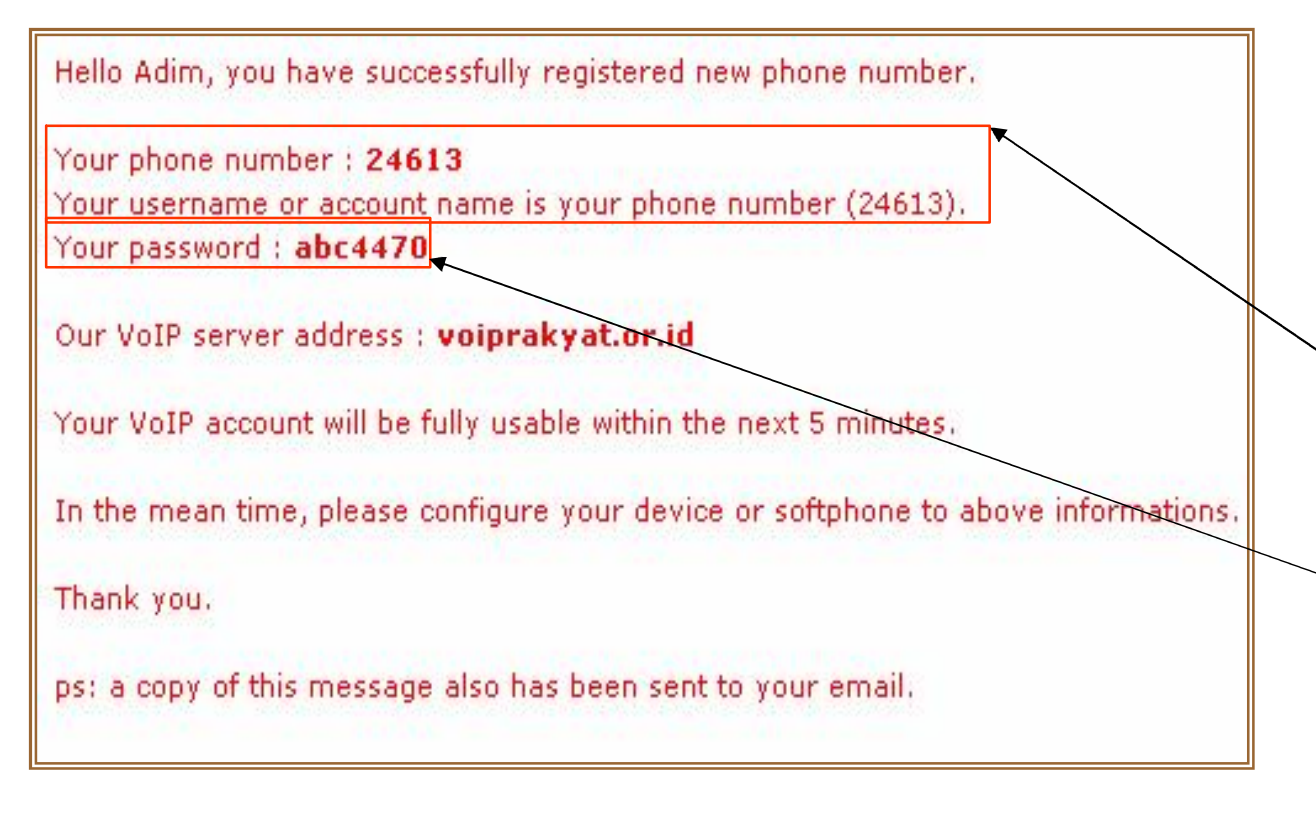

- Tampilan jika anda telah berhasil mendaftar.
- Nomor telepon
   VoIP dan
   Username
   anda adalah
   24613.
- Password-nya adalah abc4470

## Download Idefisk untuk aplikasi telepon VoIP

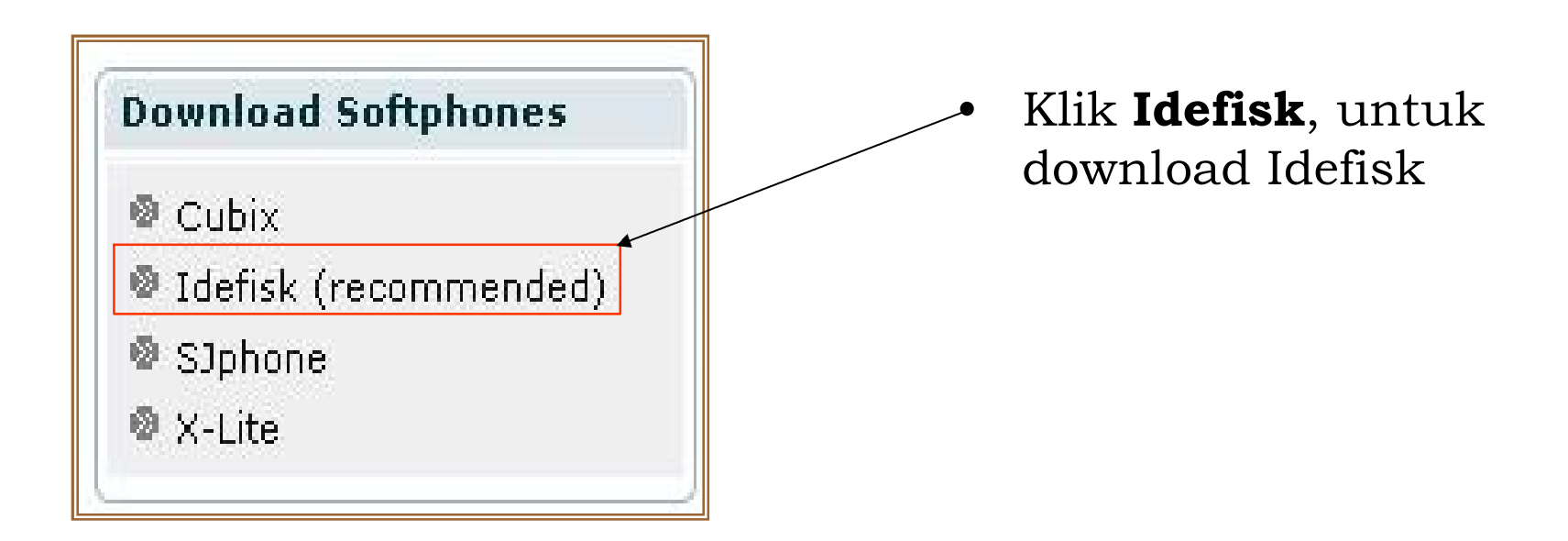

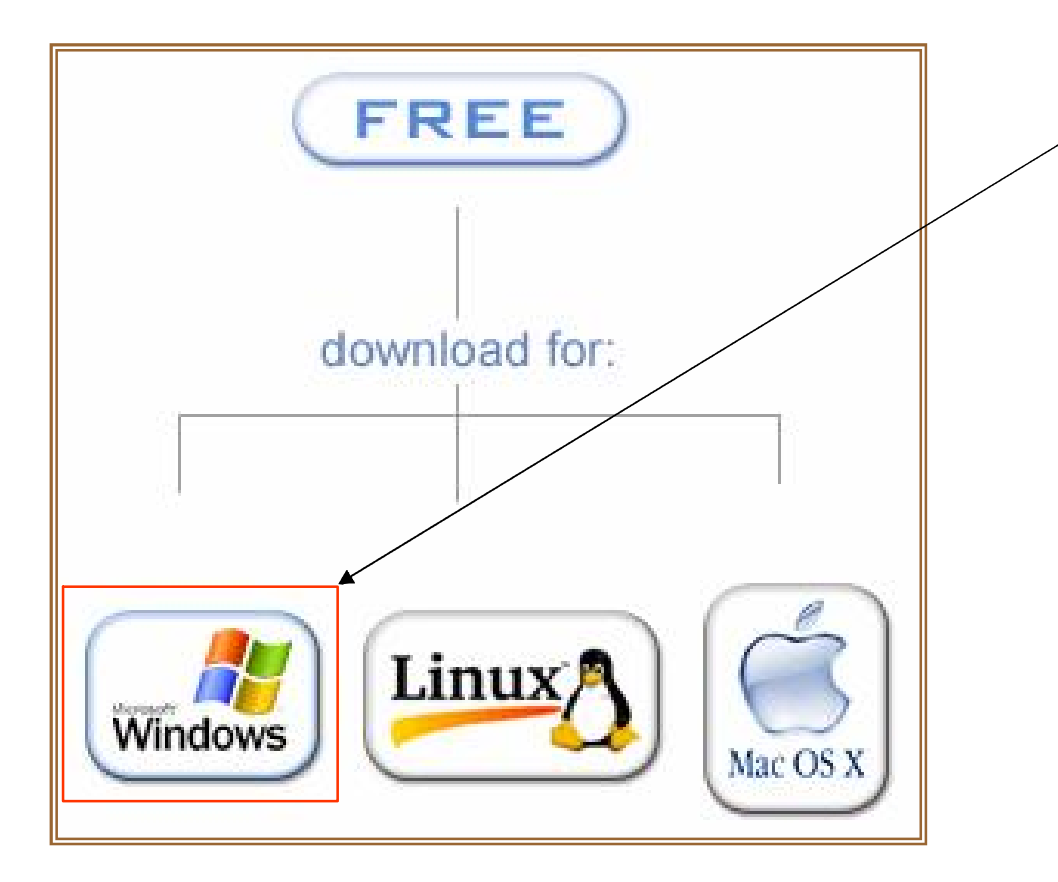

Klik **Microsoft Windows**, jika anda menggunakan OS Windows

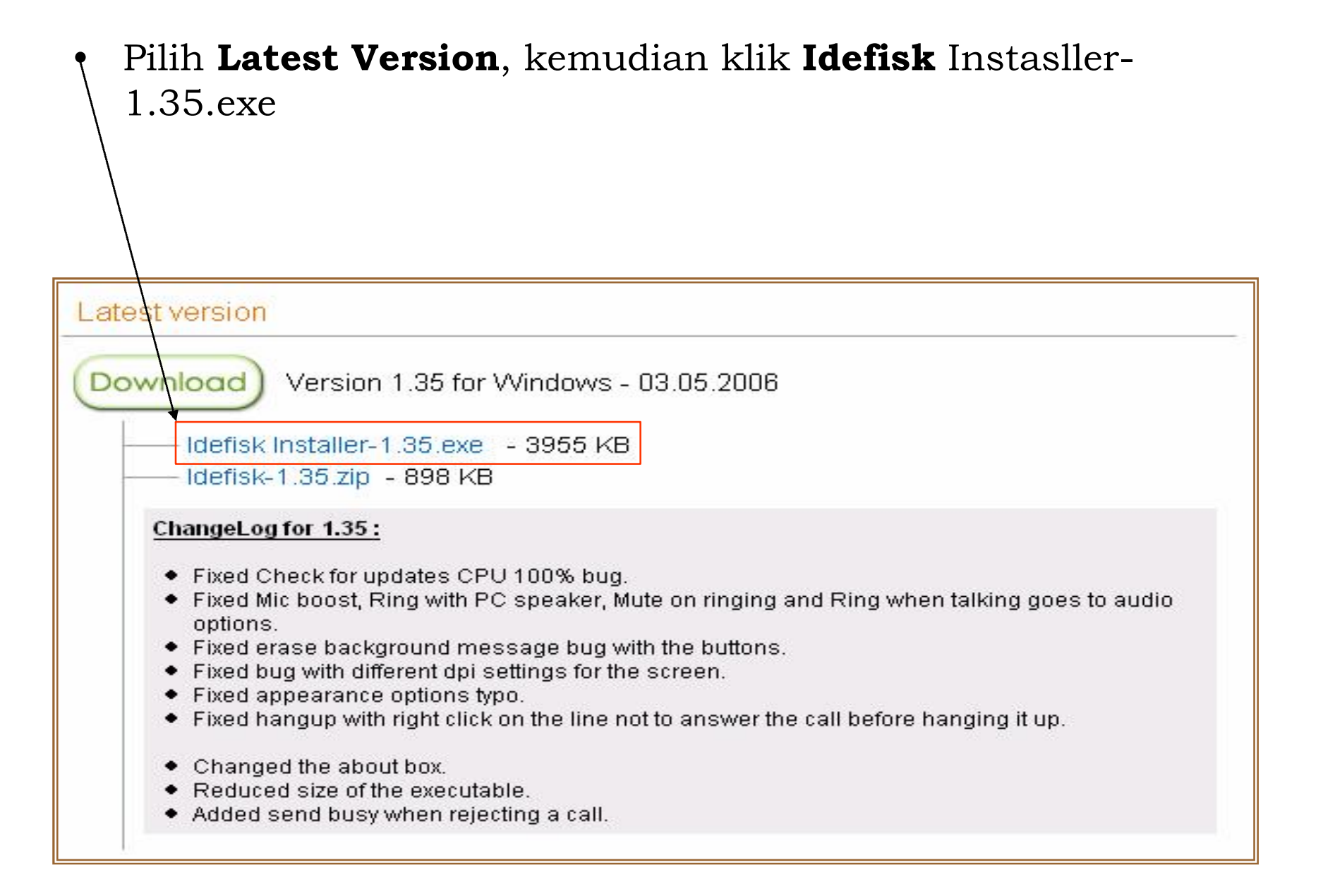

# Instalasi Idefisk

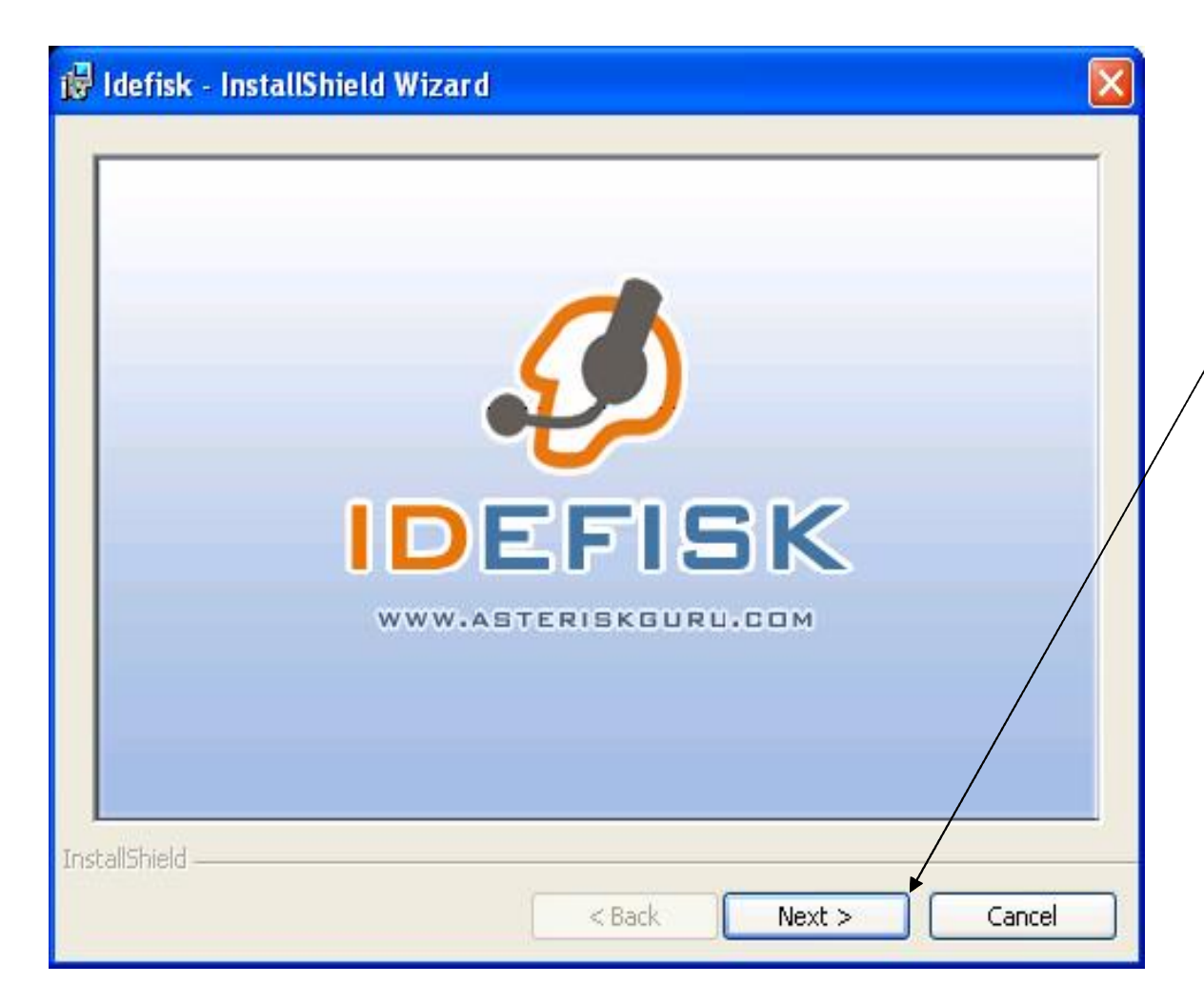

- Buka Software Idefisk yang telah anda download.
  - Klik **Next**, untuk melanjutkan proses instalasi.

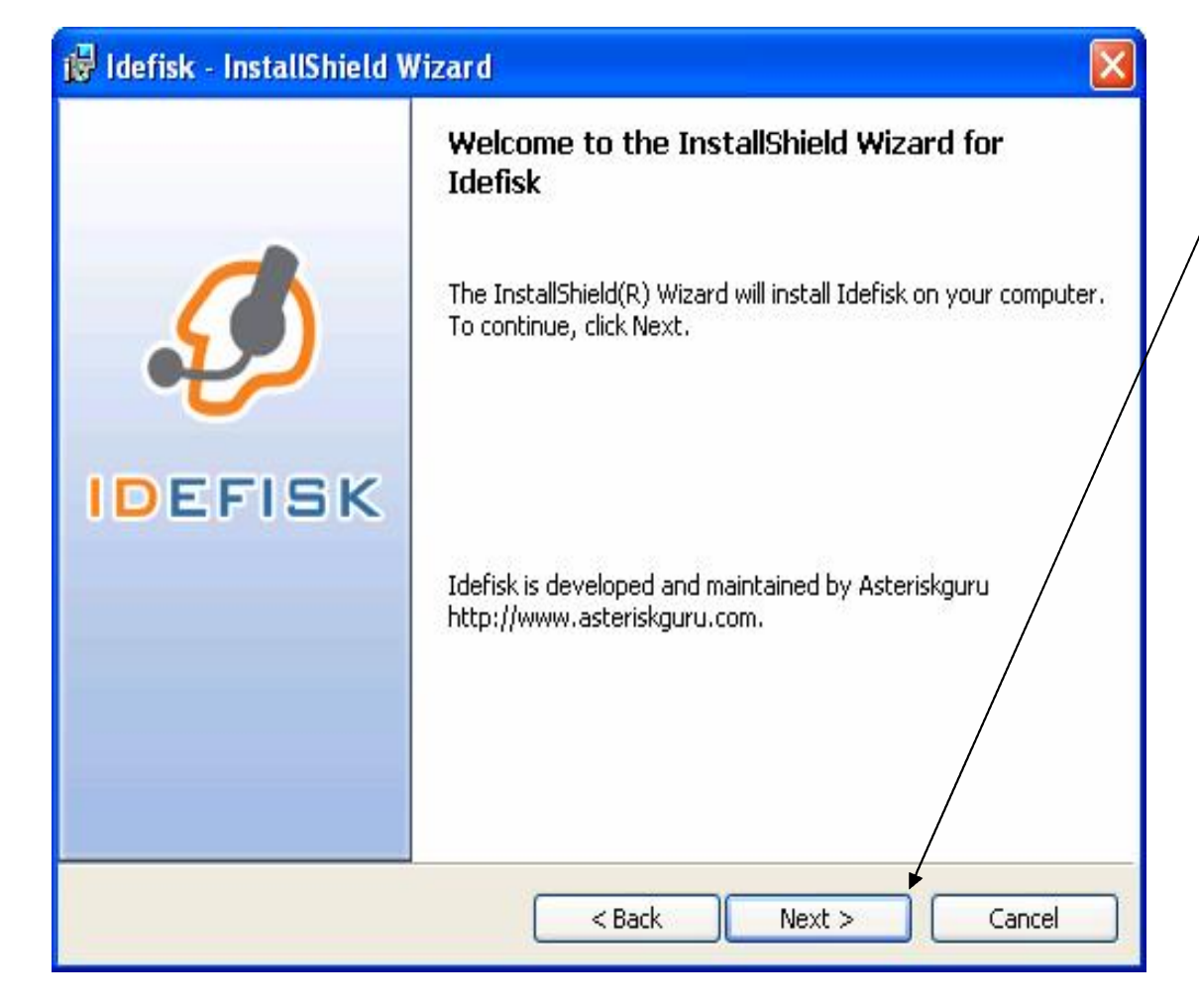

 Klik Next, untuk melanjutkan proses instalasi.

| 🔂 Idefisk                     | - InstallShield Wizard 🛛 🛛 🔀                                                                 |
|-------------------------------|----------------------------------------------------------------------------------------------|
| <b>Destinati</b><br>Click Ne> | on Folder<br>At to install to this folder, or click Change to install to a different folder. |
|                               | Install Idefisk to:<br>C:\Program Files\Asteriskguru\Idefisk\<br>Change                      |
|                               |                                                                                              |
| InstallShield –               | < Back Next > Cancel                                                                         |

- Pilih letak folder Idefisk akan diinstall, dengan klik tombol **Change**.
- Klik **Next,** untuk melanjutkan proses instalasi.

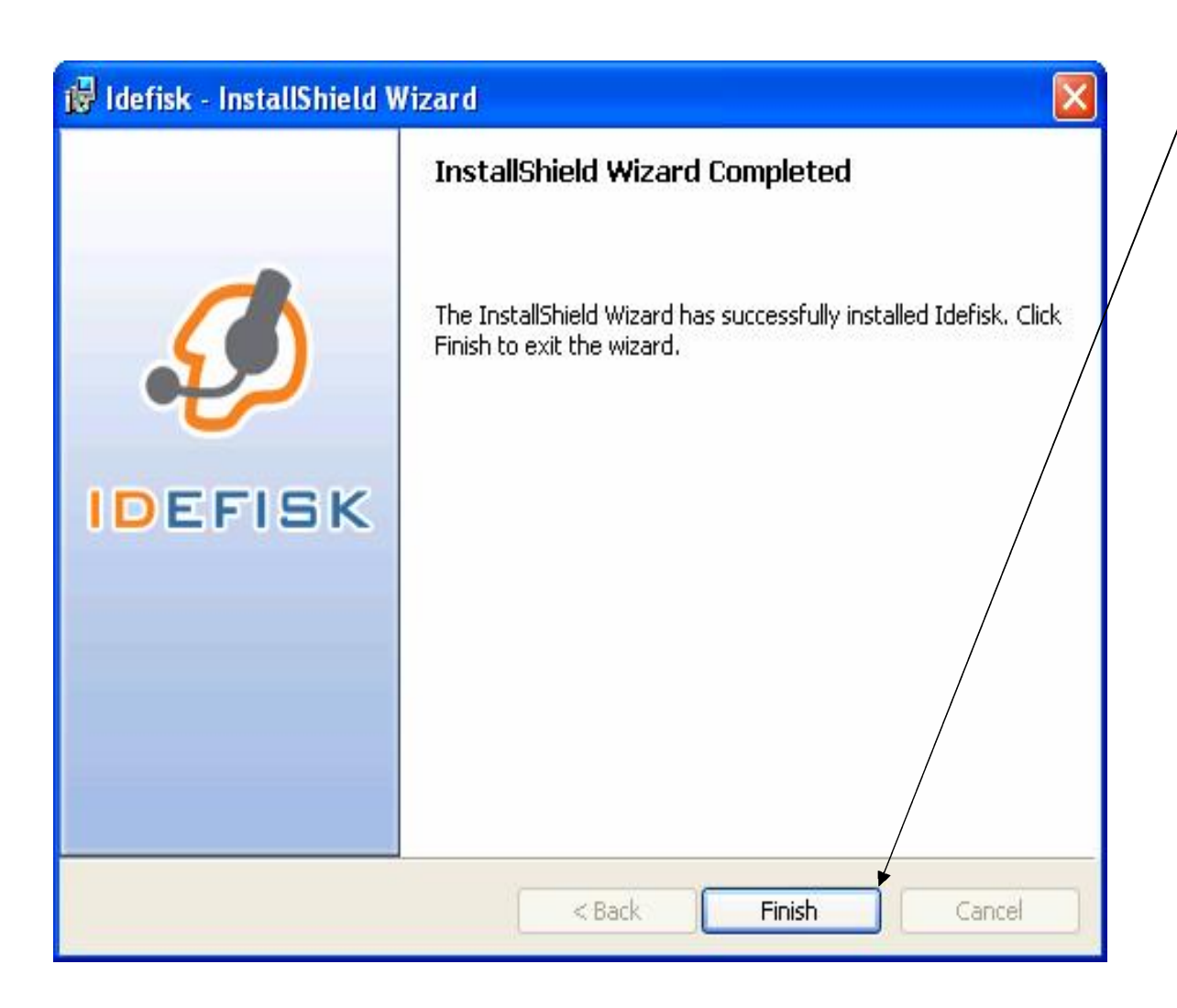

Klik **Finish**, untuk menyelesaikan proses instalasi.

## Menjalankan Idefisk

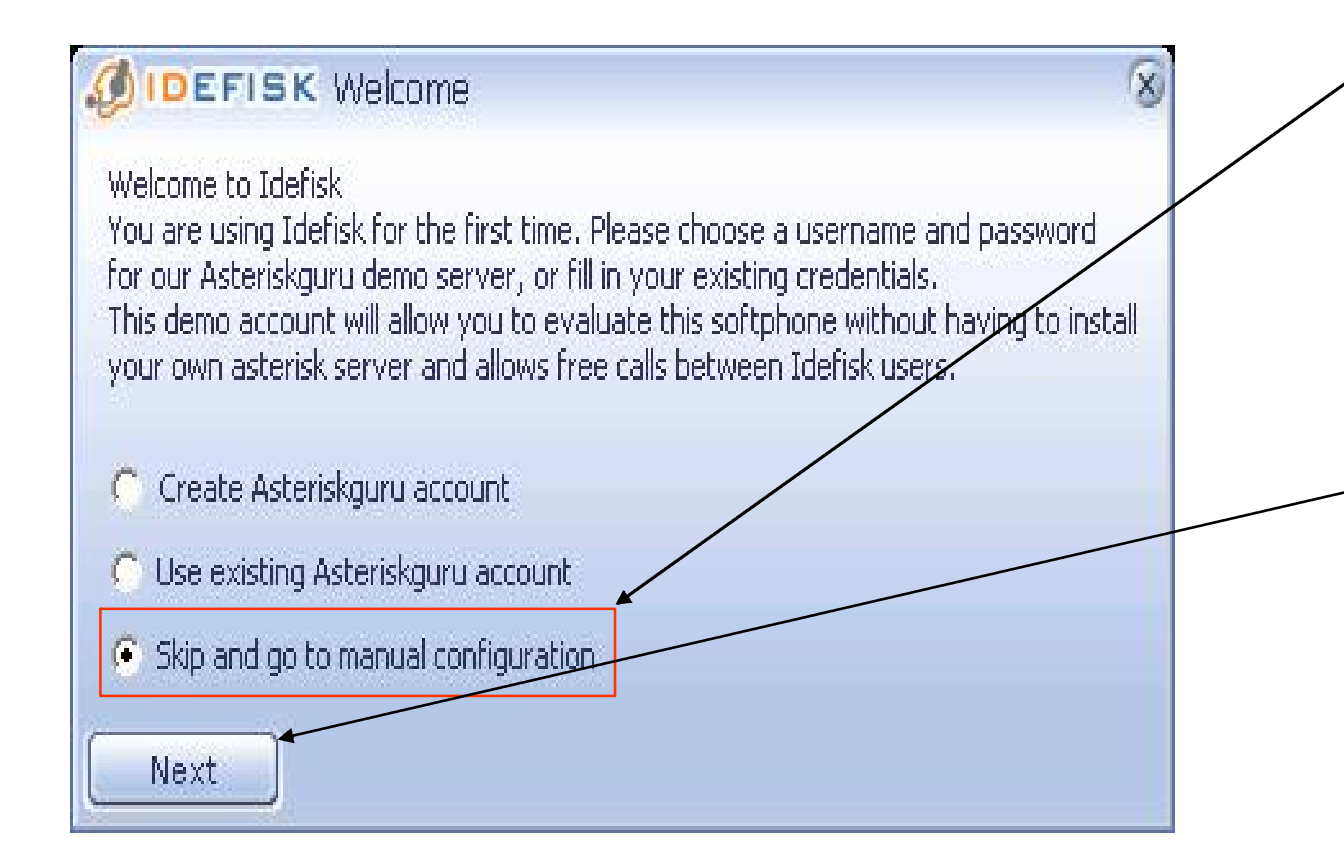

- Pilih Skip and
  go to manual
  configuration,
  untuk membuat
  konfigurasi
  manual.
- Klik **Next**, untuk melanjutkan.

| DEFISK Audio options                                                | 8 |
|---------------------------------------------------------------------|---|
| -Select input device (microphone)                                   |   |
| Avance AC97 Audio                                                   |   |
| -Select output device (speakers / headphones)                       |   |
| Avance AC97 Audio                                                   | - |
| Select ringing device                                               |   |
| Avance AC97 Audio                                                   |   |
| -Ring tone                                                          |   |
|                                                                     |   |
| Mute on ringing (outgoing calls) Ring when talking (incoming calls) |   |
| Mic boost                                                           |   |
| Ring through PC speaker                                             |   |
| OK Cancel                                                           |   |

- Pilih jenisnya audio dan video yang ter-install di komputer anda. Contoh: Avance AC97 Audio.
- Klik OK, untuk menyetujui pengisian Audio Option.

## Mengkonfigurasi Idefisk

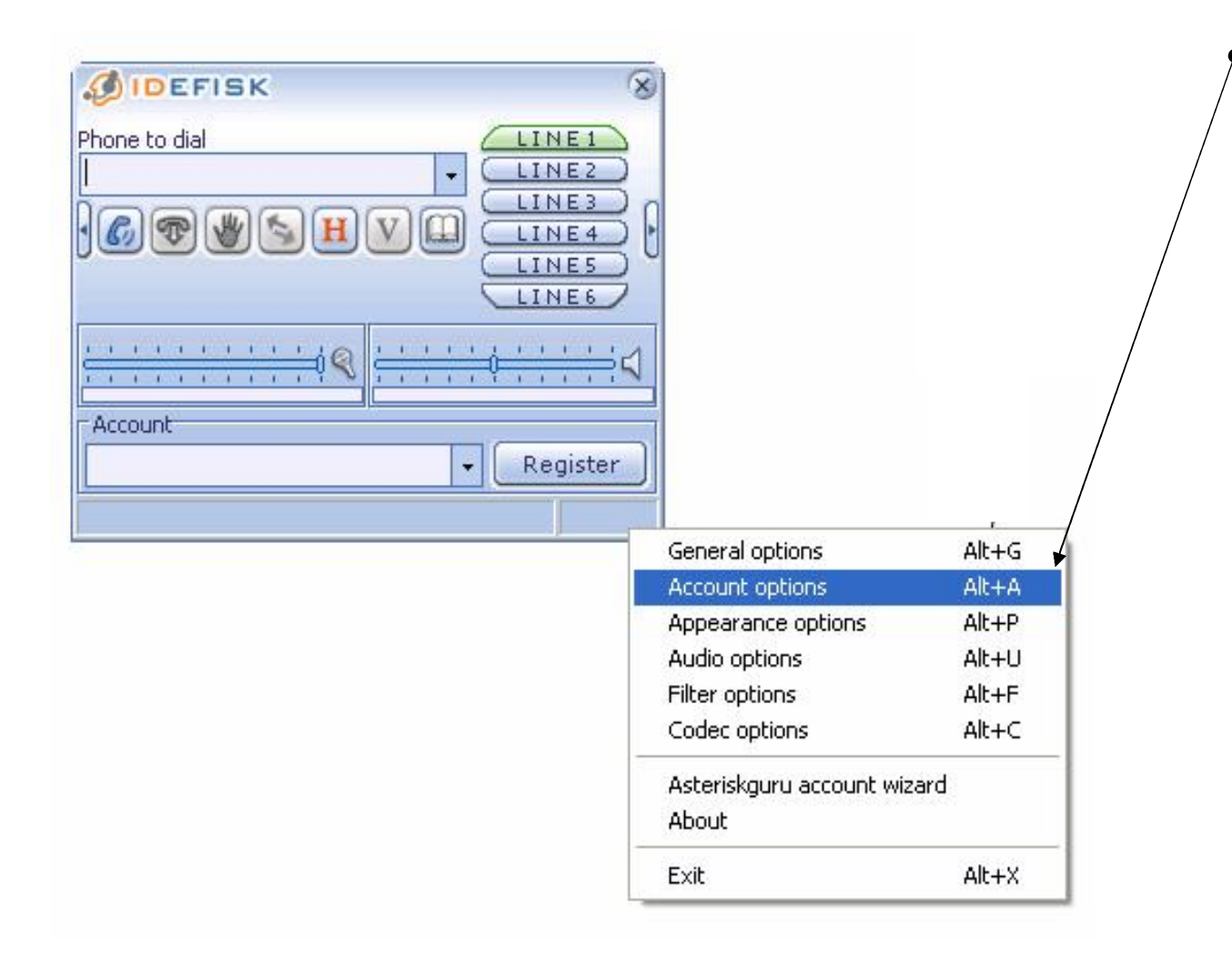

Klik **kanan pada body Idefisk**, pilih **Account option**, untuk membuat account baru.

|                  | Host User name Password Caller ID Sumber                                                                | Klik <b>New</b> ,<br>untuk<br>membuat<br>account baru. |
|------------------|----------------------------------------------------------------------------------------------------|--------------------------------------------------------|
| OK Default accou | Don't play ringback tones           New         Save         Set default         Delete           int : |                                                        |

| ØIDEFISK New account |   | Isikan nama account<br>anda pada kolom                     |
|----------------------|---|------------------------------------------------------------|
| Name                 |   | name.                                                      |
| as_adim OK Cancel    | • | Klik <b>OK</b> , untuk<br>menyetujui<br>pembuatan account. |

| ccounts | Host                        |
|---------|-----------------------------|
| as_adim | voiprakyat.or.id            |
|         | User name                   |
|         | 24613                       |
|         | Password                    |
|         | *****                       |
|         | Caller ID                   |
|         | 24613                       |
|         | Number                      |
|         | 24613                       |
|         | Register on startup         |
|         | T Don't play ringback tones |
|         |                             |
|         |                             |
|         | New Save Set default Delete |

Pada kolom **Host**, ketik

#### voiprakyat.or.id,

karena server yang digunakan adalah voiprakyat.or.id.

**User name**, **Password**, **Caller ID** dan **Number**, isikan persis saat anda melakukan registrasi

- Klik Save untuk menyimpan account.
  - Klik **OK** untuk
     menyetujui
     pembuatan
     account.

### Menggunakan Idefisk

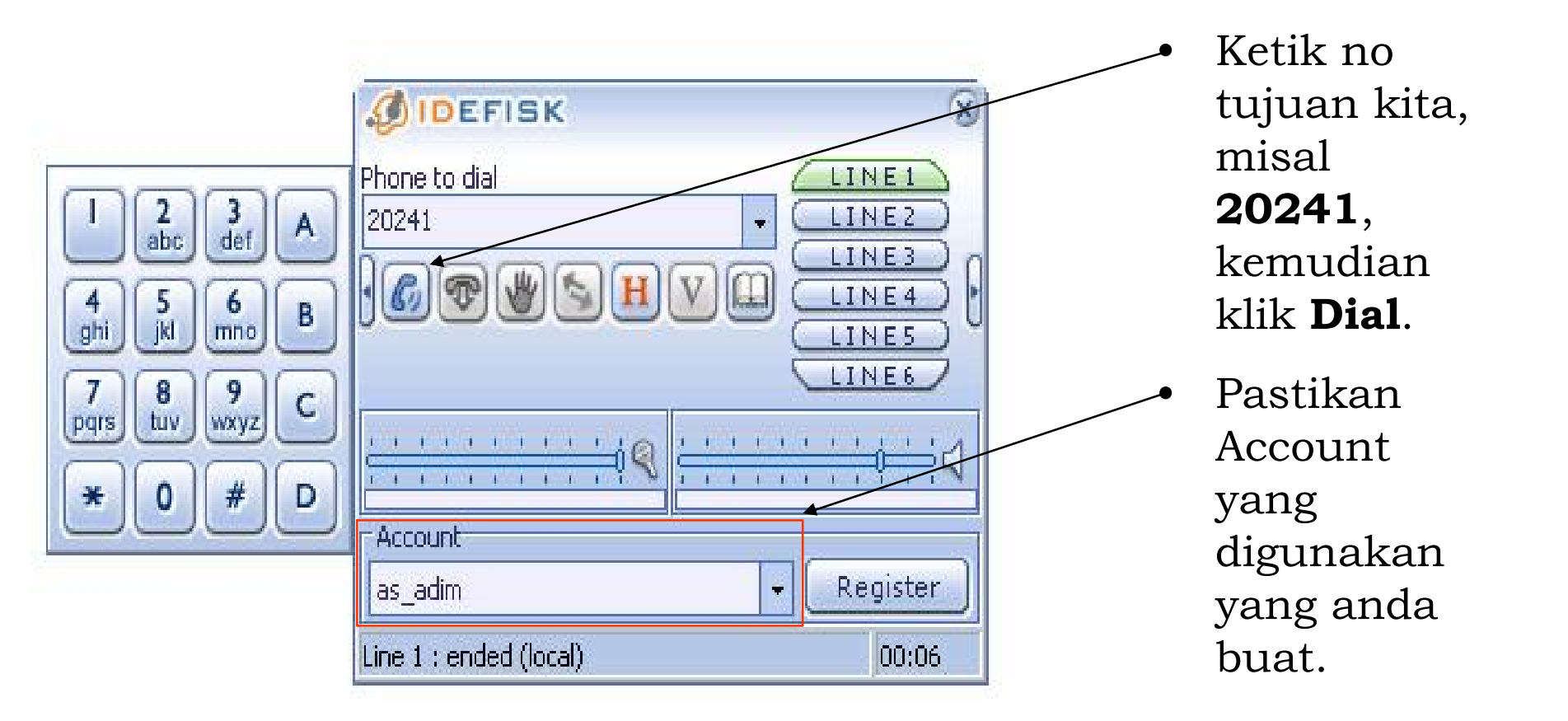

### Daftar Nama dan Nomor Pengguna VoIP yang Online

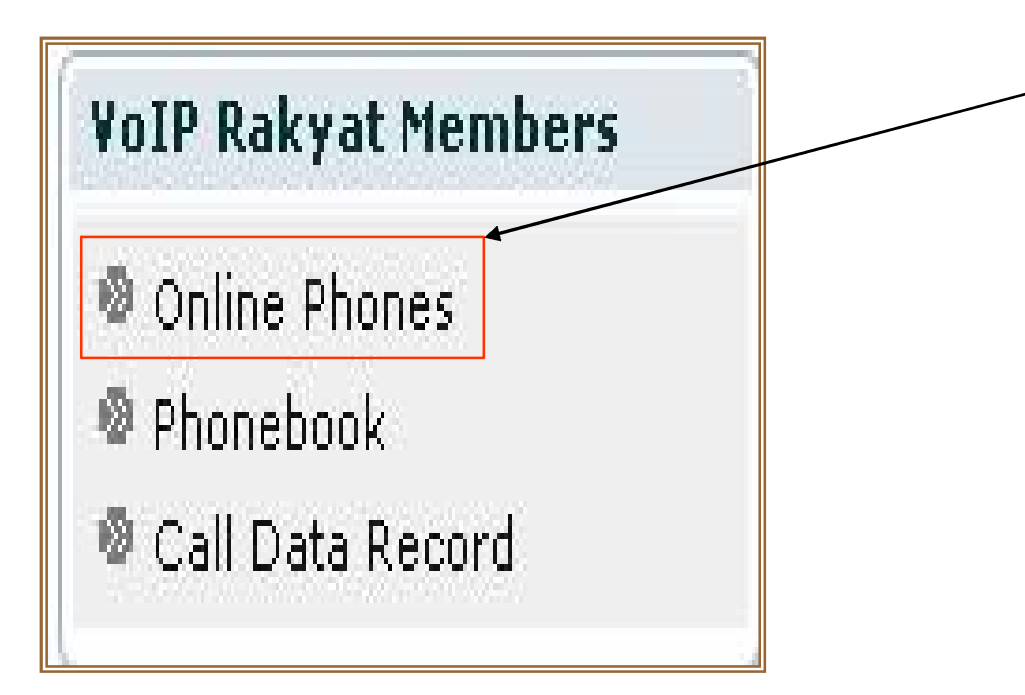

Klik **Phonebook**,

untuk mengetahui daftar nama dan nomor pengguna VoIP Rakyat yang online.

| *   | Phone | Name                    | Location       | Status |
|-----|-------|-------------------------|----------------|--------|
| 1.  | 25142 | ubbada                  | Tangerang      |        |
| 2.  | 24726 | VOIP RAKYAT GORONTALO   | Gorontalo      |        |
| 3.  | 24613 | Adim                    | Bondowoso      |        |
| 4.  | 24559 | Dedi Marhenda           | Bandung        |        |
| 5.  | 24524 | Arfizar                 | Jakarta        |        |
| 6.  | 24265 | Abhi                    | Singaraja      |        |
| 7.  | 23731 | Zyrex                   | Daan Mogot     |        |
| 8.  | 21581 | Voip ICT Bandar Lampung | Bandar Lampung |        |
| 9.  | 20777 | David Indra Yuana       | Tulungagung    |        |
| 10. | 20355 | Deska                   | Palembang      |        |
| 11. | 20163 | dedy                    | Jakarta        |        |
| 12. | 20001 | Anton Raharja           | Jakarta        |        |

#### Nama pengguna VoIP yang online

#### Terimakasih dan Selamat Mencoba

Kontak :

#### Jakarta Centre of ICT Studies http://www.ictcentre.net

JI. Pangkalan Jati II No.B1 Jakarta Timur DKI Jakarta Indonesia 13620 Landline: +62 21 8613027 Fax: +62 21 8618952 VR: 0809 88 ICT

#### **Penulis** :

Ahmad Syaiful Adim SMK N 1 Bondowoso as\_adim@yahoo.com

#### **Editor**:

Sugar

SMK Negeri 1 Tangerang

bridgez1@yahoo.com